# Kurz Anleitung Allgäu-Walser-Pass-Software

Für Leistungspartner und Akzeptanzstellen Stand 22.10.2024

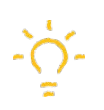

Kapitel 1: Akzeptanz Auslösung

Kapitel 2: Abgelehnte Nutzungen

Kapitel 3: Weitere Nutzer / Nutzungsberechtigungen anlegen

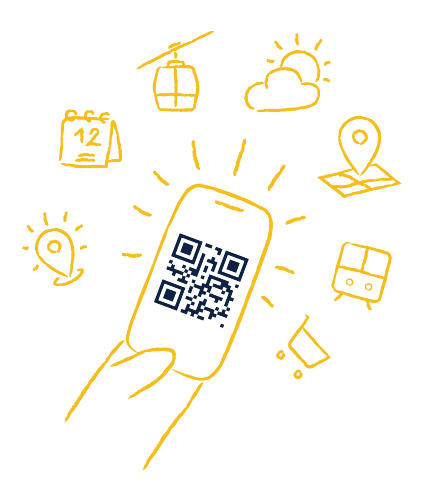

# Ihr Kontakt zu uns:

Telefon:+49 8321 69373 51E-Mail:support@aw-pass.de

Allgäu-Walser-Service GmbH Theodor-Aufsberg-Str. 8 87527 Sonthofen

## **Login und Pinnwand**

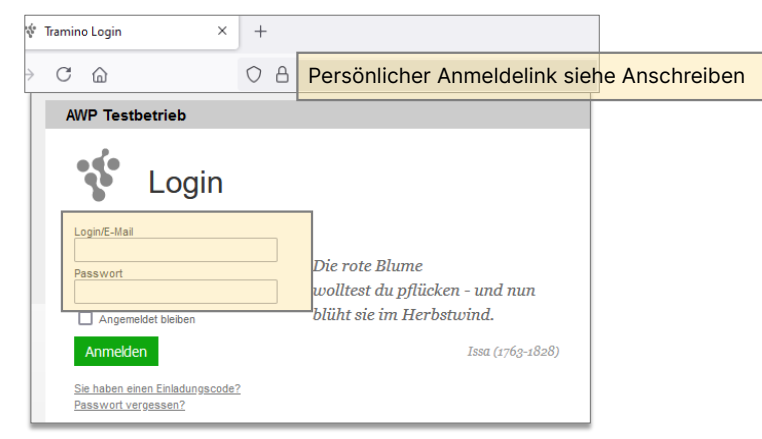

Sie haben Ihre Login-Daten mit einem persönlichen Anmeldelink und einem Einladungscode per Post von der Allgäu-Walser-Service GmbH erhalten.

Folgen Sie der Anleitung und melden sich mit Ihren Zugangsdaten an.

Sie haben keinen Einladungscode erhalten? Wenden Sie sich bitte die Allgäu-Walser-Service-GmbH

|             | 1                                                                                                    | 2 3                                                                                                    |                                                         |
|-------------|----------------------------------------------------------------------------------------------------|----------------------------------------------------------------------------------------------------|---------------------------------------------------------|
| ·**         | Pinnwand         Inhalte         Medien         Dialog         Events         Gäste         Pass         Finanzen         Netzwerk           Pinnwand         Verträge         Logbuch         Mais         Mais | Konto Service                                                                                                    |                                                         |
| Nachrichter | alle Nachrichten                                                                                                    | Ihr Ansprechpartner für Fragen/Support           Allgäu-Walser-Service GmbH         Allgäu-Walser-Service GmbH           Tnedor-Autsberg-Straße 8         Tel. +49 8321 69 373 51           87527 Sonthofen         support@aw-pass.de           Tel. 08321 69 373 0         info@aw-pass.de | System-Status      Alle Systeme arbeiten derzeit normal |

In der Menüleiste finden Sie die Menüpunkte u.a. Pass, Konto und Service.

- 1) Im **Pass** können Sie Nutzungen auslösen, erhalten eine Übersicht der Nutzungen, und können Ihre Abrechnungen einsehen.
- 2 Unter **Konto > Visitenkarten** können Sie Ihre Darstellung im Allgäu-Walser-Pass System hinterlegen
- <sup>3</sup> Unter **Service** >Fernwartung erteilen Sie dem Allgäu-Walser-Service Team die Zugriffserlaubnis während einem Support-Fall zu Ihrem Konto.

| Akzeptanzmodus       beta       Suchen         Diese Funktion ermöglich es Leistungsträgern die als eine Akzeptanzstelle aktiv sind einen Pass zu scannen und eine Akzeptanz für die angebotenen Leistungen auszulösen. Alternativ steht eine vereinfachte Oberfläche (Web-App) für die Verwendung auf dem Smartphone zur Verfügung.       Suchen         PassID oder Karte <ul> <li>Maceptanzstelle</li> <li>I 1002100006 Erlebnisbad Aquaria</li> </ul> |
|----------------------------------------------------------------------------------------------------|
| Diese Funktion ermöglich es Leistungsträgern die als eine Akzeptanzstelle aktiv sind einen Pass zu scannen und eine Akzeptanz für die angebotenen Leistungen<br>auszulösen. Alternativ steht eine vereinfachte Oberfläche (Web-App) für die Verwendung auf dem Smartphone zur Verfügung.                                                                                                    |
| PassID oder Karte ROYGUBVZ                                                                                                    |
|                                                                                                    |
| Paket/Leistung und Personen auswählen                                                                                                    |
| PassID Meldeschein Vorname Nachname Alter Altersstufe Destination Zeitraum Typ Paket / Leistung                                                                                                    |
| ZLEP****     328621190     M****     m     n     53     Erwachsener     Oberstaufen     09.10 13.10.2024     Gast                                                                                                    |
| Oberstaufen PLUS GOLF / Erlebnisbad Aquaria           Gästekarte Oberstaufen / Erlebnisbad Aquaria: 15%           Vorteilsprogramm / Erlebnisbad Aquaria                                                                                                    |
| <b>5</b> 7 A                                                                                                    |
| Akzeptanzmodus – App<br>Pass Scanner                                                                                                    |
|                                                                                                    |
| Akzeptanzstelle<br>Alpenwildpark Obermaiselstein                                                                                                    |
| Akzeptanzstelle<br>Alpenwildpark Obermaiselstein<br>PassID / Karten-Nr.<br>QVRCJ04U 1                                                                                                    |
| Akzeptanzstelle<br>Alpenwildpark Obermaiselstein •<br>PassID / Karten-Nr.<br>QVRCJ04U 1<br>Pässe gefunden                                                                                                    |
| Akzeptanzstelle<br>Alpenwildpark Obermaiselstein<br>PassID / Karten-Nr.<br>QVRCJ04U<br>1<br>Pässe gefunden<br>Erwachsener<br>Erwachsener           Max Mustermann                                                                                                    |
| Akzeptanzstelle<br>Alpenwildpark Obermaiselstein •<br>PassID / Karten-Nr.<br>QVRCJ04U 1<br><b>D</b><br><b>D</b><br><b>D</b><br><b>D</b><br><b>D</b><br><b>D</b><br><b>D</b><br><b>D</b><br><b>D</b><br><b>D</b>                                                                                                    |
| Akzeptanzstelle<br>Alpenwildpark Obermaiselstein •<br>PassID / Karten-Nr.<br>QVRC JO4U 1<br><b>Discussion</b><br><b>Pässe gefunden</b><br><b>Pässe gefunden</b><br><b>Piwachsener</b><br><b>O Max Mustermann</b><br>Vorteilsprogramm / Alpenwildpark • 3<br>Erwachsener<br>Maxima Mustermann                                                                                                    |

Kapitel 1 Akzeptanzmodus

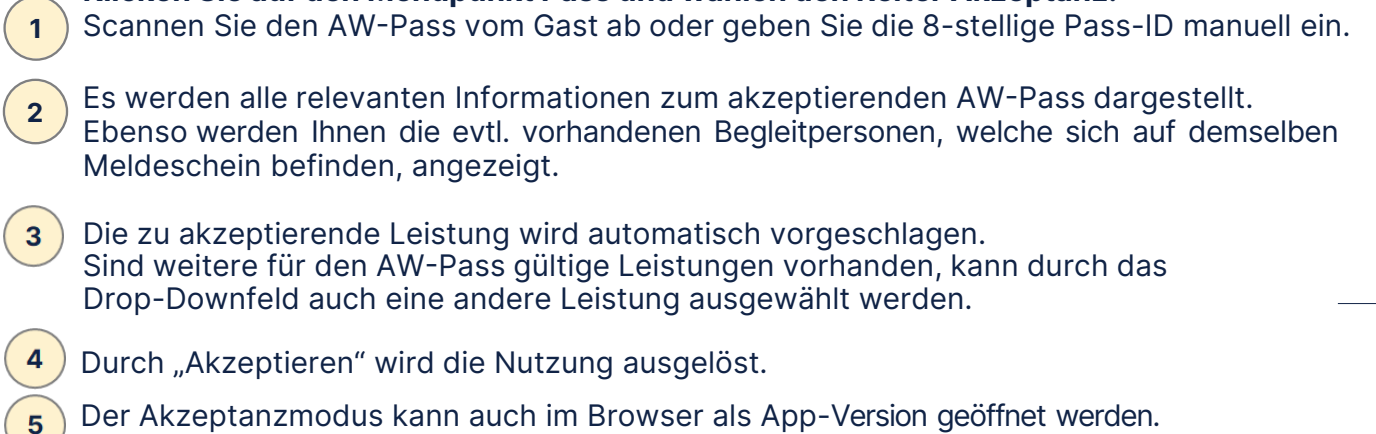

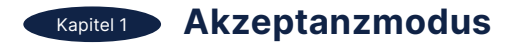

#### Akzeptanzmodus beta Zurück Suchen Diese Funktion ermöglich es Leistungsträgern die als eine Akzeptanzstelle aktiv sind einen Pass zu scannen und eine Akzeptanz für die angebotenen Leistungen auszulösen. Alternativ steht eine vereinfachte Oberfläche (Web-App) für die Verwendung auf dem Smartphone zur Verfügung. PassID oder Kart Akzeptanzstelle 0:0 ROYGUBVZ 1002100006 Erlebnisbad Aquaria -Status 1 4 ✓ Akzeptiert ROYG\*\*\*\* 50000 Vorteilsprogramm 15140 Erlebnisbad Aquaria (AWC) Ermäßigt

Akzeptierte Leistung mit Angabe aus welchem Paket und welchen ④ Vorteil der Gast erhält.

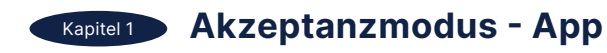

1

|                              | Pass Scanner                                                  |
|------------------------------|---------------------------------------------------------------|
| Akzeptanzstell<br>Alpenwildp | e<br>ark Obermaiselstein •                                    |
| 1                            | ✓ Max Mustermann QVRC····<br>Vorteilsprogramm / Alpenwildpark |
|                              | Nächster Pass                                                 |

1) Akzeptierte Leistung mit Angabe aus welchem Paket und welchen ④ Vorteil der Gast erhält.

# Kapitel 2 Abgelehnte Nutzungen

|                                      | Akz                           | eptanzmodus <sup>b</sup>                                   | oeta                                                   |                            |                     |                                    |                                       |                                                  |             | Zurück Suchen Akzept              |
|--------------------------------------|-------------------------------|------------------------------------------------------------|--------------------------------------------------------|----------------------------|---------------------|------------------------------------|---------------------------------------|--------------------------------------------------|-------------|-----------------------------------|
|                                      | Diese<br>auszu                | Funktion ermöglich es Leis<br>lösen. Alternativ steht eine | tungsträgern die als eine<br>vereinfachte Oberfläche ( | Akzeptanzst<br>Web-App) fü | elle akt<br>r die V | tiv sind einen Pa<br>erwendung auf | ass zu scannen un<br>dem Smartphone : | id eine Akzeptanz für die ange<br>zur Verfügung. | ebotenen Le | istungen                          |
| Dop<br>wurd                          | pelverwendu<br>de in den letz | ing<br>zen 60 Sekunden akzeptiert                          | 1                                                      |                            |                     |                                    |                                       |                                                  |             |                                   |
| assi<br>RO                           | ID oder Karte<br>YGUBVZ       | Akzeptanzste                                               | lle<br>6 Erlebnisbad Aquaria                           |                            |                     | Zeitpunkt                          | 0                                     |                                                  |             |                                   |
| aket/Leistung und Personen auswählen |                               |                                                            |                                                        |                            |                     |                                    |                                       |                                                  |             |                                   |
|                                      | PassID                        | Hinweis                                                    | Meldeschein Vorname                                    | Nachname                   | Alter               | Altersstufe                        | Destination                           | Zeitraum                                         | Тур         | Paket / Leistung                  |
| 2                                    | ROYG****                      | Doppelverwendung                                           | 328621190 M*x                                          | M*******n                  | 54                  | Erwachsener                        | Oberstaufen                           | 09.10 13.10.2024                                 | Gast        | Oberstaufen PLUS GOLF / Erlebnisk |
|                                      | 2LEP****                      |                                                            | 328621190 M****a                                       | M******n                   | 53                  | Erwachsener                        | Oberstaufen                           | 09.10 13.10.2024                                 | Gast        |                                   |
| on                                   | nbination/Tag                 | ausgeschlossen                                             | le                                                     |                            |                     | Zeitpunkt                          | (7)                                   |                                                  |             |                                   |
| 20                                   | YGUBVZ                        | 100210000                                                  | 05 Imbergbahn und Ski-Are                              | na Steibis                 |                     | •                                  |                                       |                                                  |             |                                   |
| tus                                  |                               |                                                            |                                                        |                            |                     |                                    |                                       |                                                  |             |                                   |
| Code Paket                           |                               |                                                            |                                                        | Leist                      | Leistung            |                                    |                                       |                                                  |             |                                   |
| : A                                  | bgelehnt                      | ROYG**** 540                                               | 06 Oberstaufen PLUS G                                  | OLF                        | 211                 | 52 Nutzung Obe                     | erstaufen PLUS (D                     | TA-Leistung/AI-Paket)                            | ł           | Kombination/Tag ausgeschlossen    |

**1** Der Grund für die Ablehnung wird immer in Rot angezeigt.

## **Kapitel 3** App starten & Weitere Nutzungsberechtigungen anlegen

| Kapitel 3                                 | App starten &                                                                                                    | weitere Nutzungsberechtigungen ame                                                                                                    | gen 1        |
|-------------------------------------------|----------------------------------------------------------------------------------------------------|----------------------------------------------------------------------------------------------------|--------------|
| Paketverk                                 | auf Akzeptanz Passe Scans Partner Pake                                                                                                    | e Leistungen Karten Sperrzeiten Abrechnung Statistik Einstellungen                                                                          | Scanner      |
| Akzept                                    | anzmodus <sup>beta</sup>                                                                                                    |                                                                                                    | Suchen       |
| Diese Funkt<br>auszulösen.                | ion ermöglich es Leistungsträgern die als eine Akzeptanzstelle a<br>Alternativ steht eine vereinfachte Scanner Oberfläche (Web-Ap                  | tilv sind einen Pass zu scannen und eine Akzeptanz für die angebotenen Leistungen<br>) für die Verwendung auf dem Smartphone zur Verfügung. |              |
| PassID oder Karte                         | Akzeptanzatelie<br>1002200015 Breitachklamm                                                                                                    | Zelpont ()                                                                                                    |              |
| 2 Pass S<br>Ein Scanner<br>fünfstellige F | <b>canner beta</b><br>emöglicht die Nutzung der Pass-Akzeptanz auf dem Smartph<br>IN erforderlich. Der Scanner kann zentralisiert deaktiviert oder | ne ohne einen Login mit Benutzername oder Passwort. Für die Authentifitzierung ist lediglich eine<br>gelöscht werden.                       | 3 • Hinzaldu |
| Alle                                      |                                                                                                    |                                                                                                    | Suchen       |
| Status                                    | Name                                                                                                    | Info                                                                                                    |              |
| Aktiv                                     | Scanner Eingang Ost                                                                                                    | Lorem ipsum dolor sit amet, consetetur sadipscing elitr, sed                                                                                |              |
| Aktiv                                     | Scanner Kasse 1                                                                                                    | Lorem ipsum dolor sit amet, consetetur sadipscing elitr, sed                                                                                |              |
| Aktiv                                     | Scanner Kasse 2                                                                                                    |                                                                                                    |              |
| Aktiv                                     | Scanner Kasse 3                                                                                                    | Abendkasse                                                                                                    |              |
| 4                                         |                                                                                                    |                                                                                                    |              |

- Klicken Sie auf den Menüpunkt Pass und wählen den Reiter Akzeptanz. 1 Anschließend steht Ihnen oben rechts der Button "Scanner" zur Verfügung
- Sie können hier eigene Nutzungsberechtigungen für die Akzeptanzauslösung erstellen. Z. B. für verschiedene Kassen, Personen etc. Oder auch die App-2 Version für die Akzeptanzauslösung starten.
- Mit "Hinzufügen" können Sie eine weitere Nutzungsberechtigung anlegen. 3 Erklärung hierzu finden Sie auf der nächste Seite
- Aktive Codes können deaktiviert werden, wenn diese aus Ihrer Sicht nicht 4 mehr verwendet werden sollen. Klicken Sie hierzu auf den aktiven Scanner und löschen diesen.

## Kapitel 3 App starten & weitere Nutzungsberechtigungen anlegen

| Pinnwand Inhalte Medien Dialog Events Planer Gaste<br>Scanner > Bearbeiten                                                                                       | Pass Finanzen Netzwerk Konto Service                                                                                                  |                                                                                                    | Allgäu Walser Pass 🗸 🗸             | Marina Maier 🛛 🧲 |
|----------------------------------------------------------------------------------------------------|----------------------------------------------------------------------------------------------------|----------------------------------------------------------------------------------------------------|------------------------------------|------------------|
| Pass Scanner anlegen<br>Simple Web-Oberfläche für PC oder Smartphone für die schnelle Über<br>Leistungen mit einem integriertem oder angeschlossenen Pass-Scanne | prüfung von Pässen und ggf. die Annahme von Akzeptanzen auf die von Ih<br>sr.                                                         | inen durchgeführten                                                                                          | Abbrechen Anschreiben mit QR-Code  | Speichern J      |
| Status<br>Aktiv v<br>Name                                                                                                    |                                                                                                    |                                                                                                    |                                    | 2                |
|                                                                                                    |                                                                                                    |                                                                                                    |                                    |                  |
| Beschreibung                                                                                                    |                                                                                                    |                                                                                                    |                                    |                  |
|                                                                                                    | Pass Scanner Scanner Kasse<br>Simple Web-Oberfläche für PC oder Smartphone für<br>Leistungen mit einem integriertem oder angeschlosse | 3 bearbeiten<br>die schnelle Überprüfung von Pässen und ggf. die Annahme von Akzeptanze<br>nen Pass-Scanner. | n auf die von Ihnen durchgeführten |                  |
|                                                                                                    |                                                                                                    | 3                                                                                                    | )                                  |                  |
|                                                                                                    | Name<br>Scanner Kasse 3                                                                                                    | Scanner öffnen                                                                                               | ×                                  |                  |
|                                                                                                    | Beschreibung Abendkasse                                                                                                    |                                                                                                    |                                    |                  |
|                                                                                                    |                                                                                                    |                                                                                                    |                                    |                  |
|                                                                                                    |                                                                                                    | Scanner Link                                                                                                 |                                    |                  |
|                                                                                                    |                                                                                                    | https://www.awpass.de/api/pass/scanner/?set_sc Kopieren                                                      |                                    |                  |

- 1) Name und Beschreibung des Scanners ausfüllen und speichern.
- 2 Sobald Sie Speichern geklickt haben, generiert sich ein QR-Code für die Nutzungsberechtigung.
- 3 Der Link oder der QR-Code kann dann an den jeweiligen Nutzungsberechtigten ausgehändigt werden. Durch Abscannen oder Ausführen des Links startet der Akzeptanzmodus in der App-Version und Nutzungen können ausgelöst werden.